# **Addmision Manual**

## Step: 1

Students can register with their Name, DTE ID, Email and Mobile No and Generate the temporary application ID

| <ul> <li>**Please make sure all fields are filled in</li> <li>Please Enter your full name as on</li> <li>Please Enter your unique DTE App</li> <li>Please Enter Student mobile num</li> <li>Please Enter Student mobile num</li> <li>Please Enter Student Email-ID.</li> <li>Password should at least 8 charc</li> <li>Have at least one special charac</li> </ul> | i correctly manner.<br>ISSC/HSC Marksheet.For All admissions Based on HSC or highe<br>illication ID.<br>bor.<br>scters in length, Contain both upper and lowercase alphabetic<br>ter (e.g. 1@#\$%76*) | er qualifie<br>charact | cation enter your name as on HSC Marksheet.<br>ters (e.g. A-Z, a-Z), Have at least one numerical chara | cter (e.g. 0-9), |
|----------------------------------------------------------------------------------------------------|----------------------------------------------------------------------------------------------------|------------------------|----------------------------------------------------------------------------------------------------|------------------|
| * Surname:                                                                                                    | * First name:                                                                                                    |                        | * Middle name:                                                                                         |                  |
| SURNAME                                                                                                    | FIRST NAME                                                                                                    |                        | MIDDLE NAME                                                                                            |                  |
| * Mobile No:                                                                                                    |                                                                                                    |                        | * Emgil:                                                                                               |                  |
| Enter Your Mobile Number                                                                                                    |                                                                                                    |                        | Enter Your Email Address                                                                               |                  |
| * Password:                                                                                                    |                                                                                                    |                        | * Confirm Password:                                                                                    |                  |
|                                                                                                    |                                                                                                    | (P)                    | Enter Confirm Password                                                                                 | S)               |

## Step: 2

Enter Email and Mobile No OTP and Verify the Same

| $\leftarrow$ $\rightarrow$ C (i) localhost:3000/candRegister                                                                                                    |                                                                 |                                                                                                    |                                                                                                    | न्द 🖈 🖪 🤒 🤅                        |
|----------------------------------------------------------------------------------------------------|-----------------------------------------------------------------|----------------------------------------------------------------------------------------------------|----------------------------------------------------------------------------------------------------|------------------------------------|
| 🕤 🚭 Employee   Assig 🚀 Learn Laravel   L 💶 Dan Abramov - Li 🥮                                                                                                    | Install & Setup   🞯 Google maps ra                              | ad 🐵 Custom Radio Bu M In                                                                                                    | ntroducing asyn 📀 Sign In 🔇 Bynar                                                                                                    | ic MIS 🛯 💩 Quick Start   Red 🛛 🔹 » |
| IMPORTANT journey with us.                                                                                                    |                                                                 |                                                                                                    |                                                                                                    |                                    |
| Admission - E                                                                                                    | OTP Verification!                                               |                                                                                                    |                                                                                                    |                                    |
| Candidate Registration  CANDIDATE REGISTRA  Registration Form  *Please Enter you Please Enter you Please Enter you Please Enter you Please Enter Stuc Please Enter Stuc Please | Enter Mobile OTP<br>Enter Email OTP<br>&<br>Resend OTP Button w | Enter Mobile OTP<br>Enter Email OTP<br>ill enable in 46 Seconds Close<br>Verify OTP<br>• DTE Ap<br>• Email:<br>salim.<br>• Confirm | Iffication enter your name as on HSC M<br>reters (e.g. A-Z, a-z), Have at least one<br>purcation Id:<br>.shaikh@bynaric.in<br>m Password: | tarksheet.                         |

Note the Application ID or Check Text Message for Further Login...Click here to login Link

|              | <b>Dr.Babasa</b><br>डॉ. बाबासाहेब आंबेडकर तंत्र<br>Lonere-402103 Tal-Mai | heb Ambedkar Technological University<br>त्रशास्त्र विद्यापीठ<br>Ingaon Dist- Raigad (M.S.) India                                                                                                    | A A+        |
|--------------|--------------------------------------------------------------------------|----------------------------------------------------------------------------------------------------|-------------|
| Home Impoi   | tant Dates News Notification                                             | Downloads FAQ Contact Us                                                                                                    |             |
| IMPORTANT    | pirited campus life! We look forw                                        | Helpline Numbers : +91-8329151921 (10.00 a.m. to (                                                                                                    | 36.00 p.m.) |
| Admission    | • Ē                                                                      | ٤ (۵)                                                                                                    |             |
| Candidate Re | gistration                                                               | Congratulations!!! Candiate,<br>You are successfully registered with Application Id : D22100003, This application Id will be your username and password that you entered will be your login<br>password.Application Id and Password are sent to your registered email address and mobile number.<br>Click here to Login |             |
|              |                                                                          | Application Id Generated Successfully.                                                                                                    |             |

## Step: 4

Login With the Application ID and Password for Filling Further Admission information

| IMPORTANT 3 life! We look forward to le | earning and growing together, no matter where you are in your learning journey with us.New!We are delighted to welcome you to our University and excited by the return of our spirited campus life! W |
|-----------------------------------------|----------------------------------------------------------------------------------------------------|
| Admission -                             |                                                                                                    |
| Candidate Registration                  | Student Login                                                                                                    |
|                                         | <section-header><section-header><section-header><list-item><list-item><list-item><list-item></list-item></list-item></list-item></list-item></section-header></section-header></section-header>       |

### Add the Correct Admission Details Then Save & Proceed Button

#### Note: \* Marked details are Mandatory

| Admission 👻         |                                                        |                                                    |                         |                    |                    |      |                  |                      |   |
|---------------------|--------------------------------------------------------|----------------------------------------------------|-------------------------|--------------------|--------------------|------|------------------|----------------------|---|
| Apply For Admission | Admission Details                                      | Personal Details                                   | Qualification Ac        | dditional Details  | Photo and Signatur | e Do | ocuments Upload  | Payment Details      |   |
|                     | View & Confirm Appli                                   | cation                                             |                         |                    |                    |      |                  |                      |   |
|                     |                                                        |                                                    |                         |                    |                    |      |                  |                      |   |
|                     | Admission Details                                      |                                                    |                         |                    |                    |      |                  |                      |   |
|                     | Note:<br>The fields marked with<br>• If you select TFV | (*) are mandatory.<br>/S then you will no longer c | appear to any scholarsi | hip.               |                    |      |                  |                      |   |
|                     | * Admission<br>Type:                                   | Regular                                            |                         |                    |                    | *    | Year:            | First Year           | ~ |
|                     | * DTE Application<br>ID:                               |                                                    |                         |                    |                    | с    | hoice Code:      | 123456789            |   |
|                     | * College Name :                                       | 3486-Shree Saras                                   | swati Institute of Pho  | armacy, Tondavali, | , Kankavali        | ~ M  | lerit NO:        | 1234                 |   |
|                     | * Program type:                                        | (B.Pharm) Bachelo                                  | or of Pharmacy          |                    |                    | * N  | Program<br>lame: | Bachelor of Pharmacy | ~ |
|                     | * Candidature<br>Type:                                 | Type - A (Maharas                                  | shtra State Candido     | ature)             |                    | ~ т  | Apply for<br>FWS | YES                  | ~ |
|                     |                                                        |                                                    | s                       | ave & Proceed      | cancel             |      |                  |                      |   |

## Step: 6

## Now Add the Correct Bank Details and Permanent Address Details

| *Account Holde | Name            | *Bank Na    | me                       |  |
|----------------|-----------------|-------------|--------------------------|--|
| *IFSC          |                 | *Account    | No                       |  |
| *Branch        | 6               | *Account    | Type Select account type |  |
| * Address:     |                 |             |                          |  |
| * State:       | Select State    | • PIN CODE: |                          |  |
| * District     | Select District | * Taluka:   | Select Taluka            |  |
| District:      |                 |             |                          |  |

## Now Add Correspondence Address Details and Save Proceed

#### Note: \* Marked details are Mandatory

| $\leftarrow$ $\rightarrow$ C $\odot$ localhost:3000/applyadmission | ก                                |                                   |            |           |                |                |                                     | o <del>.</del>  | < 🖈 🗯 🗖           | <mark>s</mark> : |
|--------------------------------------------------------------------|----------------------------------|-----------------------------------|------------|-----------|----------------|----------------|-------------------------------------|-----------------|-------------------|------------------|
| 📀 Employee   Assig 💉 Learn Laravel   L 🔹                           | Dan Abramov - Li<br>District:    | Install & Setup   Select District | 🚱 Google m | aps rad 🔇 | Custom Radio E | Bu M Introduci | ing asyn 🔇 Sign In<br>Select Taluka | S Bynaric MIS 🕃 | Quick Start   Red | »                |
|                                                                    |                                  |                                   |            |           |                |                |                                     |                 |                   |                  |
|                                                                    | * City:                          |                                   |            |           |                |                |                                     |                 |                   |                  |
|                                                                    | Correspondence<br>Permanent Addr | Address is same as<br>ess         | s<br>23    | O Same    | O Not Same     |                |                                     |                 |                   |                  |
|                                                                    | Correspondence                   | Address                           |            |           |                |                |                                     |                 |                   |                  |
|                                                                    | Address:                         |                                   |            |           |                |                |                                     |                 |                   | 4                |
|                                                                    | State:                           | Select State                      |            |           | ~              | PIN CODE:      |                                     |                 |                   |                  |
|                                                                    | District:                        | Select District                   |            |           | ~              | Taluka:        | Select Taluka                       |                 |                   | -                |
|                                                                    |                                  |                                   |            |           |                |                |                                     |                 |                   |                  |
|                                                                    | City:                            |                                   |            |           |                |                |                                     |                 |                   |                  |
|                                                                    |                                  |                                   |            | Sa        | ive & Proceed  | cancel         |                                     |                 |                   |                  |

## Step: 8

## Now Add Personal Details

| $m{\epsilon}  ightarrow {m{C}}$ (i) localhost:3000/applyad | mission                                            |                                         |                   |                                           |                          | ॰ < ☆ 🗯 🖬 🔕 :           |
|------------------------------------------------------------|----------------------------------------------------|-----------------------------------------|-------------------|-------------------------------------------|--------------------------|-------------------------|
| 📀 Employee   Assig 📝 Learn Laravel   L.                    | 🕒 Dan Abramov - Li 🋞 Install & Setup               | 🐵 Google maps rad                       | 😔 Custom Radio Bu | M Introducing asyn                        | 🕉 Sign In 🛭 🕤 Bynaric MI | S 💩 Quick Start   Red » |
| Lonere-402103 Tal-M                                        | langaon Dist- Raigad (M.S.) India                  |                                         |                   |                                           |                          | Logout                  |
| Home Important Dates News Notificat                        | tions Downloads FAQ Contact Us                     |                                         |                   |                                           |                          |                         |
| Admission 👻                                                | ≡                                                  |                                         |                   |                                           |                          |                         |
| Apply For Admission                                        | Admission Details Personal Deta                    | ils Qualification Ac                    | dditional Details | Photo and Signature                       | Documents Upload         | Payment Details         |
|                                                            | View & Confirm Application                         |                                         |                   |                                           |                          |                         |
|                                                            |                                                    | \$                                      |                   |                                           |                          |                         |
|                                                            | Personal Details                                   |                                         |                   |                                           |                          |                         |
|                                                            | Note:<br>The fields marked with(*) are mandator    | <i>I.</i>                               |                   |                                           |                          |                         |
|                                                            | Student Name(Please Enter<br>Proper Student Name)* | SURNAME                                 |                   | FIRST NAME                                | MIDDLE N                 | AME                     |
|                                                            | Student Name(In Marathi)                           | SURNAME                                 |                   | FIRST NAME                                | MIDDLE N.                | AME                     |
|                                                            | * Gender:                                          | $_{\bigcirc}$ Male $_{\bigcirc}$ Female |                   | * Marital Status:                         | O Married                | O Un-married            |
|                                                            | * Mother Name (FIRST)                              |                                         |                   | Husband Name<br>(wherever<br>applicable): |                          |                         |
|                                                            | Guardians's Name(if any) :                         |                                         |                   | * Date of Birth:                          | Select ·                 | ✓ Select № ✓ Select ✓   |
|                                                            | Place of Birth:                                    |                                         |                   | Blood Group:                              | Please S                 | elect 🗸                 |

#### Now Add Qualification Details as applicable

#### Note: \* Marked details are Mandatory

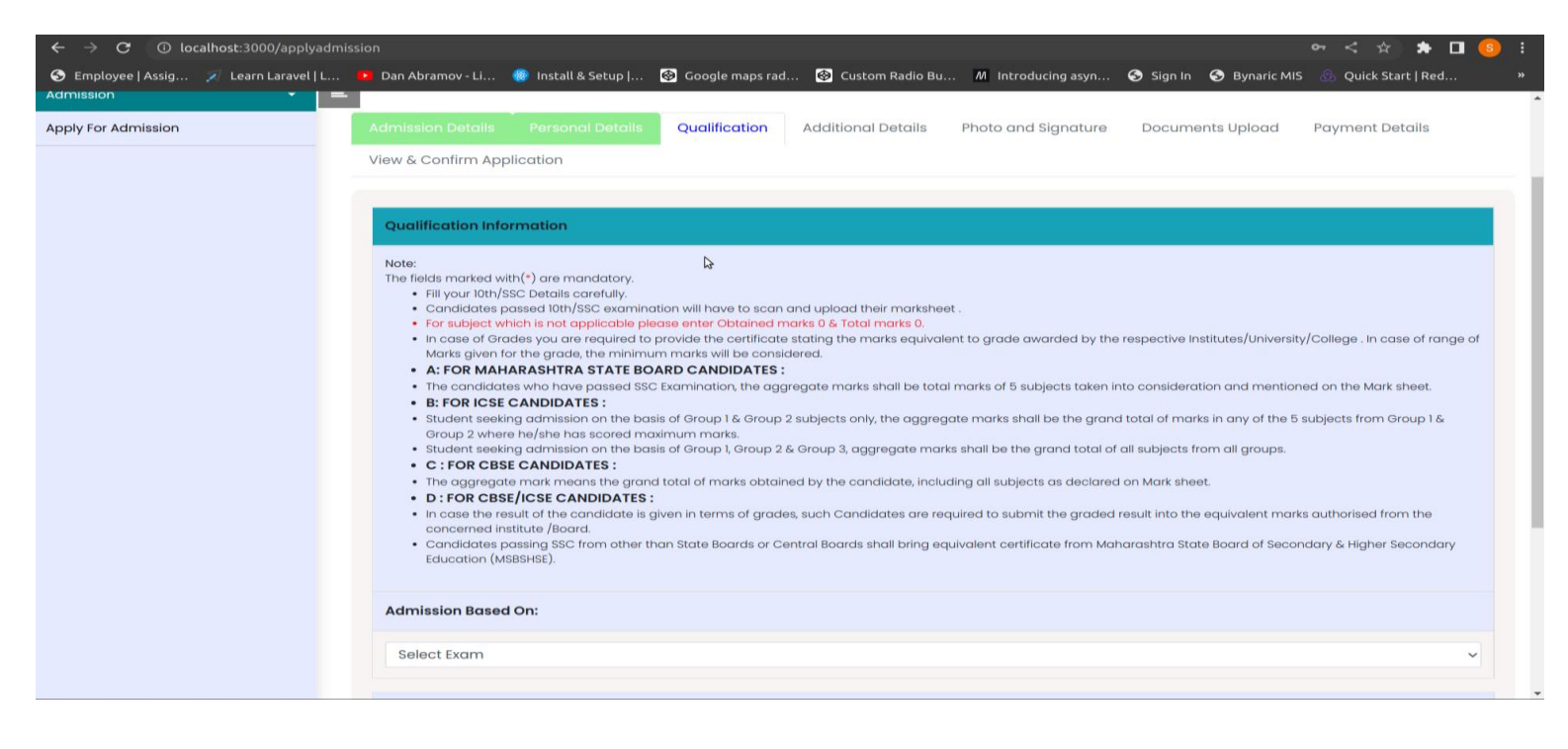

### Step: 10

### Now Add Additional Details Then Click on Save & Proceed button

| ← → ♂ ⓓ localhost:3000/applyadmi       | ssion                |                      |                     |                    |                      |                     | 여 < ☆ 🛪                   | 🗆 🧕 : |
|----------------------------------------|----------------------|----------------------|---------------------|--------------------|----------------------|---------------------|---------------------------|-------|
| S Employee   Assig 🚀 Learn Laravel   L | 🚺 Dan Abramov - Li   | 🍩 Install & Setup    | 🚱 Google maps rad.  | 🐵 Custom Radio Bu  | . M Introducing asyn | Sign In S Bynaric M | IS 🛛 💩 Quick Start   Red. |       |
| Admission 👻 🖹                          |                      |                      |                     |                    |                      |                     |                           |       |
| Apply For Admission                    | Admission Details    |                      | Qualification       | Additional Details | Photo and Signature  | Documents Upload    | Payment Details           |       |
|                                        | View & Confirm App   | lication             |                     |                    |                      |                     |                           |       |
|                                        |                      |                      |                     |                    |                      |                     |                           |       |
|                                        | Boarding Infoma      | mation               |                     |                    |                      |                     |                           |       |
|                                        | Note:                |                      | 13                  |                    |                      |                     |                           |       |
|                                        | The fields marked wi | h(*) are mandatory.  |                     |                    |                      |                     |                           |       |
|                                        | * Hosteller/ Day b   | oarder:              |                     |                    | Please Select        |                     |                           | ~     |
|                                        |                      |                      |                     |                    |                      |                     |                           |       |
|                                        | Additional Details   |                      |                     |                    |                      |                     |                           |       |
|                                        | * Is family income   | more than 8 lakhs    | per annum?          |                    |                      | Please              | e Select                  | ~     |
|                                        | * Is candidate eliç  | ible for scholarship | ?                   |                    |                      | Please              | e Select                  | -     |
|                                        |                      |                      |                     |                    |                      |                     |                           |       |
|                                        | * Is candides phy:   | sically handicaps?   |                     |                    |                      | Please              | e Select                  | ~     |
|                                        | * Is defence Servi   | ce?                  |                     |                    |                      | Please              | e Select                  | ~     |
|                                        | • Is candidate ling  | juistic minority?    |                     |                    |                      | Please              | e Select                  | ~     |
|                                        | * Has candidate o    | ompleted educatio    | n from North-Easter | n States?          |                      | Please              | e Select                  | ~     |

Upload the Photo and Signature as per Instructions then Click on Save & Proceed button

Note: \* Marked details are Mandatory

| $\leftarrow$ $\rightarrow$ $f C$ $\odot$ localhost:3000/applya | admission |                                                                                                    |                                                                                                    |                                                                                                    |                                                                                                    |                                                                                                    |                                                                                            | 🗠 < 🌣 🗯 🖬 🧕                 |
|----------------------------------------------------------------|-----------|----------------------------------------------------------------------------------------------------|----------------------------------------------------------------------------------------------------|----------------------------------------------------------------------------------------------------|----------------------------------------------------------------------------------------------------|----------------------------------------------------------------------------------------------------|--------------------------------------------------------------------------------------------|-----------------------------|
| 🕙 Employee   Assig 🛛 Learn Laravel                             | L 😐 C     | ban Abramov - Li                                                                                                    | 🍩 Install & Setup                                                                                                    | 🚱 Google maps rad                                                                                                    | 🚱 Custom Radio Bu                                                                                                    | M Introducing asyn                                                                                                    | 📀 Sign In 🔇 Bynaric Ml                                                                     | IS 🛛 👶 Quick Start   Red    |
| Admission 👻                                                    | =         |                                                                                                    |                                                                                                    |                                                                                                    |                                                                                                    |                                                                                                    |                                                                                            |                             |
| Apply For Admission                                            | Ad        | Imission Details                                                                                                    | Personal Details                                                                                                    | Qualification                                                                                                    | Additional Details                                                                                                    | Photo and Signature                                                                                                    | Documents Upload                                                                           | Payment Details             |
|                                                                | Vie       | ew & Confirm App                                                                                                    | olication                                                                                                    |                                                                                                    |                                                                                                    |                                                                                                    |                                                                                            |                             |
|                                                                |           |                                                                                                    |                                                                                                    |                                                                                                    |                                                                                                    |                                                                                                    |                                                                                            |                             |
|                                                                |           | Upload Photo and                                                                                                    | d Signature                                                                                                    |                                                                                                    |                                                                                                    |                                                                                                    |                                                                                            |                             |
|                                                                |           | **The size of Photo a<br>Recent colour<br>Photographs<br>Photographs<br>Photographs<br>Photographs<br>Choose the Image<br>Ensure that the<br>Press the Choose the<br>Choose file | Ind Sign should be less<br>Photo and Signature o<br>must be 3.5 cm in width<br>tas to be taken full face<br>upplicants features.)<br>age must be between 2<br>and Signature using a ge<br>ge in .jpg format on lace<br>is scanned Photo and 5<br>ase File / Browse button<br>g hoto, the path and n<br>a Add Photo and Add Si<br>No file chosen<br>No file chosen | than 500kb. Type of ph<br>of Candidate taken with<br>h by 4.5 cm in height wit<br>without headgear (unit<br>25 cm and 3.5 cm from<br>ood quality scanner with<br>al machine.<br>Signature are of good q<br>n and select the Photo of<br>pame of your photo app<br>gnature inorder to uplo | oto and sign should be jog<br>In last three months.<br>Hout border.<br>ass the applicant wears a h<br>chin to crown taken agains<br>in min. 110 dpi so that the file<br>uality.<br>and Signature on your com<br>ears in text box beside Cha<br>ad it on server. | or jpeg or png.<br>lead gear in accordance wi<br>it a plaini background. The p<br>size should not be more the<br>puter.<br>pose File / Browse buttton. | th his/her racial/religious cust<br>hotograph finishing should be<br>an 50KB.<br>Add Photo | tom but the headgear should |

## Step: 12

### Upload applicable Documents...As per instructions

| $\leftarrow$ $ ightarrow$ $\mathcal O$ $\odot$ localhost:3000/applyadmis | ssion           |                                                                           |                                               |                                                        |                              |                       | ন < ক           | * 🛛 🍕    |  |
|--------------------------------------------------------------------------|-----------------|---------------------------------------------------------------------------|-----------------------------------------------|--------------------------------------------------------|------------------------------|-----------------------|-----------------|----------|--|
| 📀 Employee   Assig 💉 Learn Laravel   L                                   | 🕨 Dan Abrar     | nov - Li   🛞 Install & Setup                                              | 🚱 Google maps rad                             | 🐵 Custom Radio Bu                                      | M Introducing asyn           | S Sign In S Bynaric N | 4IS 💪 Quick Sta | rt   Red |  |
| Admission 🗸 🚍                                                            |                 |                                                                           |                                               |                                                        |                              |                       |                 |          |  |
| Apply For Admission                                                      | Admissior       |                                                                           |                                               |                                                        |                              | Documents Upload      | Payment De      | tails    |  |
|                                                                          | View & Co       | nfirm Application                                                         |                                               |                                                        |                              |                       |                 |          |  |
|                                                                          |                 |                                                                           |                                               |                                                        |                              |                       |                 |          |  |
|                                                                          | Upload Document |                                                                           |                                               |                                                        |                              |                       |                 |          |  |
|                                                                          | **The size      | e of Document should be less than !                                       | 500kb. Type of docum                          | ent should be pdf only.                                |                              |                       |                 |          |  |
|                                                                          | • Th            | e documents marked with(*)                                                | are mandatory.                                |                                                        |                              |                       |                 |          |  |
|                                                                          | • IF<br>• Co    | andidate will have to upload all the r                                    | relevent documents a                          | s per his/her application d                            | etails.                      | ient again.           |                 |          |  |
|                                                                          | Pre     Aft     | ess the Choose File / Browse button<br>er selecting document, the path an | and select the docum<br>id name of your docur | nent from your computer.<br>ment appears in text box b | eside Choose File / Browse b | uttton.               |                 |          |  |
|                                                                          | • NC            | w press the Upload button to uploa                                        | id the document, you                          | can see your document by                               | clicking on view.            |                       |                 |          |  |
|                                                                          | Sr.No.          | List of Documents Required                                                | to be uploaded                                | S                                                      | elect File                   | Upload                | Status          | View     |  |
|                                                                          | 1               | Eligibility Certificate for Econo<br>31st March 2023 *                    | omically Weaker Se                            | ection valid up to                                     | Choose file sample           | e.pdf Upload          | Completed       | View     |  |
|                                                                          | 2               | Admission Allotment Letter *                                              |                                               |                                                        | Choose file sample           | e.pdf Upload          | Completed       | View     |  |
|                                                                          | 3               | T.C *                                                                     |                                               |                                                        | Choose file sample           | e.pdf Upload          | Completed       | View     |  |
|                                                                          | 4               | Statement of marks obtained<br>Examination *                              | d at 10th/SSC or its                          | Equivalent                                             | Choose file sample           | e.pdf Upload          | Completed       | View     |  |
|                                                                          | 5               | Caste Certificate *                                                       |                                               |                                                        | Choose file sample           | e.pdf Upload          | Completed       | View     |  |

After successfully completing payment, you can see your Application Form Please Confirm this Application

#### Note: \* Marked details are Mandatory

| Home Important Dates News Notifications | s Downloads FAQ Contact Us |        |                  |                  |                 |  |
|-----------------------------------------|----------------------------|--------|------------------|------------------|-----------------|--|
| Admission 👻 📃                           |                            |        |                  |                  |                 |  |
| Apply For Admission                     |                            |        |                  | Documents Upload | Payment Details |  |
|                                         | View & Confirm Application | \$     |                  |                  |                 |  |
|                                         |                            |        |                  |                  |                 |  |
|                                         | Admission Payment          |        |                  |                  |                 |  |
|                                         | Full Name:                 |        | Email Address:   |                  |                 |  |
|                                         | SOUSEEDELE                 |        | 2010/22/22/02/22 |                  |                 |  |
|                                         | Mobile No:                 |        | Payment Amount:  |                  |                 |  |
|                                         | Source States              |        | 0                |                  |                 |  |
|                                         |                            | Verify | Details          |                  |                 |  |
|                                         |                            |        |                  |                  |                 |  |
|                                         |                            |        |                  |                  |                 |  |
|                                         |                            |        |                  |                  |                 |  |
|                                         |                            |        |                  |                  |                 |  |
|                                         |                            |        |                  |                  |                 |  |

## Step: 14

## After Confirming the Application, you can print your Application Form

| Apply For Admission | You Sent your application for Institute Verification     |                 |                                                                               |                    |                                                               |                    |                                                                                                    |  |
|---------------------|----------------------------------------------------------|-----------------|-------------------------------------------------------------------------------|--------------------|---------------------------------------------------------------|--------------------|----------------------------------------------------------------------------------------------------|--|
|                     | Admission Details Pe                                     | ersonal Details | Qualification                                                                 | Additional Details | Photo and Signature                                           | Documents Upload   | Payment Details                                                                                                    |  |
|                     | View & Confirm Applicat                                  | ion             |                                                                               |                    |                                                               |                    |                                                                                                    |  |
|                     |                                                          |                 |                                                                               |                    |                                                               |                    | Print this out                                                                                                    |  |
|                     | Dr. Babasaheb Ambedkar Technological University          |                 |                                                                               |                    |                                                               |                    |                                                                                                    |  |
|                     |                                                          | Dr. Babasahe    | Dr. Babasaheb Ambedkar Technological University, Lonere. Admission. 2022-2023 |                    |                                                               |                    | Tel no: 02140 - 275212<br>Fax no: 02140 - 275142<br>Email: register@dbatu.ac.in<br>Website: https://admission.dbatu.ir |  |
|                     | Date of Submission:<br>December 7th 2022,<br>20:14:26 PM |                 | Application<br>ID:<br>D22100007                                               | V                  | /ersion<br>lo.: 1                                             |                    | I'M JUST<br><b>150 X 150</b>                                                                                           |  |
|                     | Admission Type                                           |                 |                                                                               |                    | Regular                                                       |                    |                                                                                                    |  |
|                     | Choice Code                                              |                 |                                                                               |                    | 123456566                                                     |                    |                                                                                                    |  |
|                     | Institute Code                                           |                 |                                                                               |                    | (3033)Dr. Babasaheb Ambedkar Technological University, Lonere |                    |                                                                                                    |  |
|                     | Course Code                                              |                 |                                                                               |                    | Bachelor of Technology (C                                     | Civil Engineering) |                                                                                                    |  |